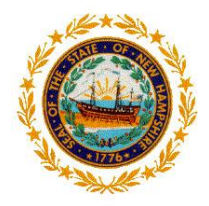

State of New Hampshire, Department of Education Bureau of Credentialing 101 Pleasant Street Concord, N.H. 03301 Tel: 603-271-2409 Fax: 603-271-4134 cert.info@doe.nh.gov

## **Recommended Renewal**

## **Apply to Renew your License**

## myNHDOE https://my.doe.nh.gov

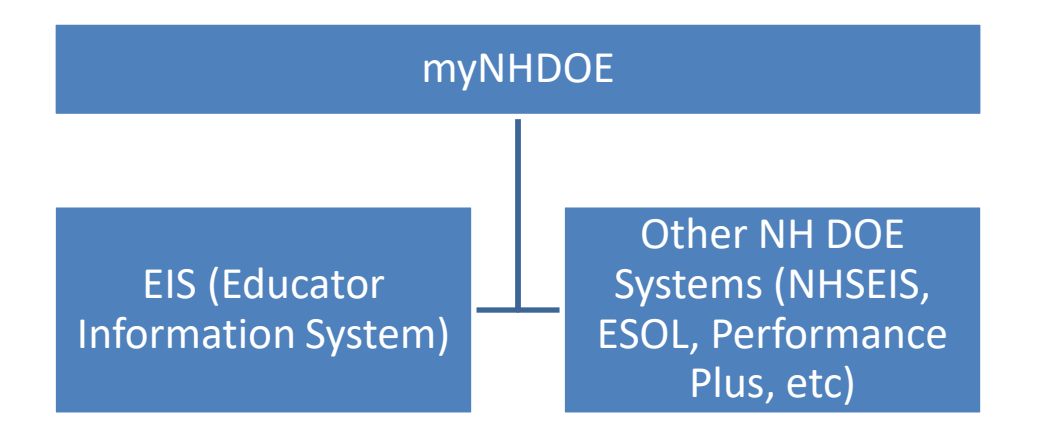

If you have had any name changes since you previously applied for a credential with our office, you must submit a name change form and receive confirmation that the name change is complete via email prior to beginning this process. https://www.education.nh.gov/certification/documents/nameaddresschangeform.pdf

Do not create a new myNHDOE account if you have already created one. myNHDOE is used as a portal for many NHDOE systems – EIS (Educator Information System) is one of them.

Instead, log in or use the Forgot Username/Password link to log into your account if needed and skip to page 5.

If you no longer have access to the email you used to set up your myNHDOE account, please email your SAU <u>i4see contact</u>

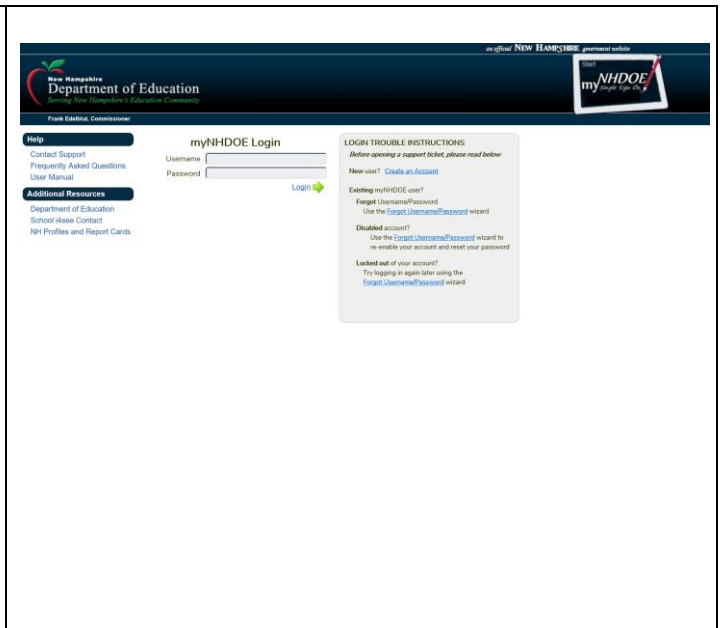

If you have ever submitted a test evaluation form, applied for any credential, had test scores submitted from ETS or Pearson to our office, or received a recommendation for licensure from a NH approved educator preparation program, you may already have an EIS account established. This account may or may not have sufficient profile information to associate with your myNHDOE account during the set-up process.

If you receive any errors while attempting to create your myNHDOE account, cancel the set-up wizard and please contact the email associated with the issue below.

If the issue requires assistance from the EIS support team, your request will be forwarded.

|                                                                             | r Name Wizard.                                                     |                                     |
|-----------------------------------------------------------------------------|--------------------------------------------------------------------|-------------------------------------|
| Please tell us who you are.                                                 |                                                                    |                                     |
| We need First Name, Last Name, Dat<br>You can enter an alternate email addr | e of Birth and Email Address.<br>ess if you choose.                |                                     |
| First Name:                                                                 |                                                                    |                                     |
| Last Name:                                                                  |                                                                    |                                     |
| Date of Birth:                                                              |                                                                    |                                     |
| E-Mail Address:                                                             |                                                                    |                                     |
| Alternate E-Mail Address (Optional):                                        | This optional, alternate email address would typically be a second | ary personal or work email address. |
| Once you have entered the required                                          | d information click the Next button.                               | Next 📦                              |
|                                                                             |                                                                    |                                     |
|                                                                             |                                                                    |                                     |
|                                                                             |                                                                    |                                     |
|                                                                             |                                                                    |                                     |

Please do not submit multiple support requests.

| Troubleshooting at Step 1                                                                                                    |                                                                                                    |
|----------------------------------------------------------------------------------------------------|----------------------------------------------------------------------------------------------------|
| You may be using an email already used by another family member with<br>an EIS account or your EIS account has a different name or incorrect date<br>of birth listed. | Create User Account Wizard - Step 1 of 4<br>You are completing the Create User Name Wizard.<br>Please tell us who you are.<br>We need First Name, Last Name, Date of Birth and Email Address.<br>You can enter an alternate email address if you choose.                                                                                                    |
| Your EIS account may contain different emails than the emails you are<br>using to create a myNHDOE account or your EIS account may contain no<br>emails at all.       | First Name:                                                                                                    |
| Please cancel the wizard and email EIS.Help@doe.nh.gov                                                                                                    | You entered an email address this is already associated with an account. <u>Forgol Y</u><br>Once you have entered the required information click the Next button.<br>A user with the same name and date of birth exists in myNHDOE but the email address does not match our records. Please verify the email address that you entered. <u>Forgol Y</u><br>Once you have entered the required information click the Next button. |

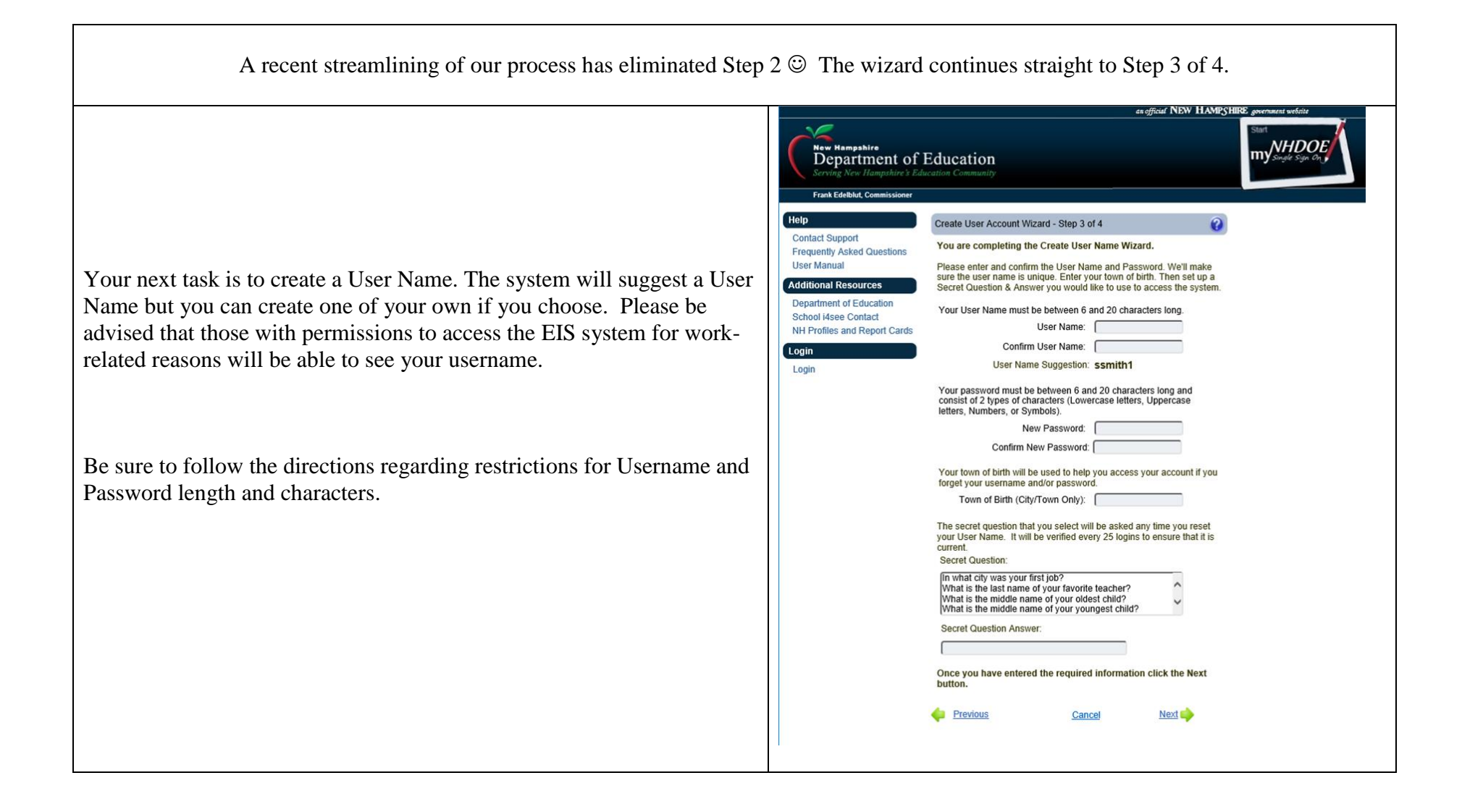

| Troubleshooting Step 4 of 4<br>If you submit and then receive an error message, try using a new browser<br>window <u>https://my.doe.nh.gov</u> and log in with the username and password<br>you just created.<br>If this is unsuccessful, please email <u>myNHDOEhelp@doe.nh.gov</u>                                                                                                    | Create User Account Wizard - Step 4 of 4<br>You are completing the Create User Name Wizard.<br>You are almost finished!<br>Please click the Submit button to finalize your account settings. Your new myNHDOE Single Sign On System account will <u>NOT</u> be updated until you click on the Enter button.<br>After your account settings are saved you will be able to review your full Profile and make changes if you choose. Confirm your profile by selecting Save and Submit.                                                                                                    |
|----------------------------------------------------------------------------------------------------|----------------------------------------------------------------------------------------------------|
| <ol> <li>Click on Educator Information System.</li> <li>Click on Educator.</li> <li>Click on Renew Your Credentials Here</li> <li>If you do not see "Renew Your Credentials Here", please confirm with the SAU that you have been recommended for renewal.</li> </ol>                                                                                                    | System Listing         ordered by the systems that you use most frequently         Image: Educator Information System (EIS)         Multiple educational entities are associated with this system. Click here to select one.         Image: Educator Information System (EIS)         Educator Information System (EIS)         Educator Information System (EIS)         Educator         Educator Information System (EIS)         Educator         Educator |
| If you are able to log in and you do not see the EIS/Educator role and<br>instead see "New Applicant", this means your EIS account has not been<br>associated with your myNHDOE account.<br>If you know your Ed ID, please click the link to associate your accounts by<br>adding in your NH Educator Number to your profile.<br>If you do not know your Ed ID, or you receive any error message, please<br>email <u>myNHDOEhelp@doe.nh.gov</u> | System Listing<br>ordered by the systems that you use most frequently<br>Click here if you have a New Hampshire Teacher Number (EdID#).<br>Educator Information System (EIS)<br>New Applicant                                                                                                    |

|                                                                                                    | Eligible Certificate Applications |            |             |            |                                                       |       |  |  |
|----------------------------------------------------------------------------------------------------|-----------------------------------|------------|-------------|------------|-------------------------------------------------------|-------|--|--|
| Certificate                                                                                                    | Status                            | Issue Date | Expire Date | Renew Date | Endorsement(s)                                        | Apply |  |  |
| EEC - Experienced Educator Certificate                                                                                                    | Issued                            | 6/22/2016  | 6/30/2019   | 7/1/2019   | 0003 - Principal<br>1811 - Elementary Education (K-8) | Renew |  |  |
|                                                                                                    |                                   |            |             |            |                                                       |       |  |  |
|                                                                                                    |                                   |            |             |            |                                                       |       |  |  |
|                                                                                                    |                                   |            |             |            |                                                       |       |  |  |
|                                                                                                    |                                   |            |             |            |                                                       |       |  |  |
| the "Renew" link does not work, make sure your browser is up to date or try a different browser (such as Internet Explorer, Chro<br>Edge, Safari, Firefox). |                                   |            |             |            |                                                       |       |  |  |
| If the "Renew" link continues to not work, please email EIS.Help@doe.nh.gov                                                                                 |                                   |            |             |            |                                                       |       |  |  |

You will confirm your profile information, respond to conduct/ethics acknowledgements and submit payment.

Our system only accepts Visa/MasterCard.

There is a time limit for completing the payment wizard. Please have your payment card ready.

If you cancel the wizard, your updated profile information and application will not be saved.

| You can see if your transaction has been successful from<br>EIS/Educator/Home/View Your Credentials/Fees. Any payment | Home B My Profile Applications |
|----------------------------------------------------------------------------------------------------|--------------------------------|
| issues should be emailed to <u>EIS.Help@doe.nh.gov</u>                                                                | Educator Options               |
|                                                                                                    | Credentials                    |
|                                                                                                    | Professional                   |
|                                                                                                    | Development                    |
|                                                                                                    | Assignments (0)                |
|                                                                                                    | Certification Summary          |
|                                                                                                    | Degrees (2)                    |
|                                                                                                    | Tests (0)                      |
|                                                                                                    | Documents (5)                  |
|                                                                                                    | Fees (2)                       |
|                                                                                                    | History                        |
|                                                                                                    | Print History                  |
|                                                                                                    |                                |
|                                                                                                    |                                |

General Credentialing Questions: <u>cert.info@doe.nh.gov</u>

г

 $Name \ change: \ \underline{https://www.education.nh.gov/certification/documents/nameaddresschangeform.pdf}$